## **Configure Environment Currency**

In the Microsoft Power Platform admin center:

- 1. Select the BrightWork 365 environment.
- 2. Select Settings.
- 3. Expand the **Business** category.
- 4. Select Currencies.
- 5. Select **New** at the top of the screen.
- 6. Select the **Currency Code** value to add to the environment.
- 7. Enter a Currency Conversion value.
- 8. Select Save and Close.